A – O **Advogado Signatário** cria a peça processual e insere o conteúdo adequado, através da utilização do seu utilizador na aplicação Citius.

Em peças processuais com a finalidade de distribuir, apensar ou juntar é disponibilizado, na área "Mandatários" da peça processual em criação, o item "Subscrição múltipla".

O Advogado Signatário indica a ou as cédulas profissionais dos mandatários que irão subscrever a peça; será ainda necessário indicar qual o tipo de mandatário (advogado ou solicitador).

| 🥙 Citius              | - Entregas Electrónicas - Micro                                                  | soft Internet Explorer provided by ITIJ - Min. da Justiça                                         |                |            |
|-----------------------|----------------------------------------------------------------------------------|---------------------------------------------------------------------------------------------------|----------------|------------|
| Ficheiro              | Editar Ver Favoritos Ferra                                                       | mentas Ajuda                                                                                      |                | 2          |
| 🕝 Retr                | roceder 🕶 🕥 🖌 🗾 💋 🗧                                                              | 🏠 🔎 Procurar 🤺 Favoritos 😻 Multimédia 🚱 🍰 🌭 🔜 🛄 🎎                                                 |                |            |
| Endereço              | lein http://w2.tribunaisnet.mj.pt/h                                              | bilus/myhabilus/pecproconline/EntregasElectronicas.aspx                                           | 💌 🌛 Ir para 🕚  | <b>1</b> - |
|                       |                                                                                  | [civei]                                                                                           |                |            |
| Carac                 | terização                                                                        | Subscritores Perguntas mais frequentes                                                            |                |            |
| Dema<br>N             | aracterização do Processo<br>Indante<br>ovo Demandante                           | Criterio de Procura                                                                               |                |            |
| Dema                  | Legal Representante<br>Indado<br>ovo Demandado                                   | Collected as Advogado Cédula:                                                                     |                |            |
| <br>                  | Legal Representante<br>Iodalidade de<br>iitação/Citação urgente                  | - Solidtador                                                                                      |                |            |
| Meios                 | <b>de prova</b><br>o Demandante                                                  |                                                                                                   |                |            |
|                       | <b>venientes</b><br>'er intervenientes registados                                |                                                                                                   |                |            |
| Manua                 | iorada de notificação                                                            |                                                                                                   |                | - 1        |
| Docur<br>P<br>A<br>fi | <b>mentos e finalização</b><br>ré-visualizar<br>nexos, assinatura e envio<br>nal | Não existem subscritores registados.                                                              |                |            |
|                       |                                                                                  |                                                                                                   |                |            |
|                       |                                                                                  |                                                                                                   |                |            |
|                       |                                                                                  |                                                                                                   |                |            |
|                       |                                                                                  |                                                                                                   |                |            |
|                       |                                                                                  |                                                                                                   |                |            |
|                       |                                                                                  |                                                                                                   |                |            |
|                       |                                                                                  |                                                                                                   |                |            |
|                       |                                                                                  |                                                                                                   | 1050           | -          |
| 🥑 Peça P              | rocessual                                                                        |                                                                                                   | Nocal intranet |            |
| 樻 Iniciar             | 🧉 🧿 🕑 🔌 🙆 A receber -                                                            | Microso 🖉 Citius - Ajuda - Micr 🙋 Citius - Entregas 🗁 Subscrição Múltipla 🛛 💾 Documento 1 - Micro | « 🛃 🗾 🔏 🖸 🗖    | 8:25       |

O Advogado Signatário preenche os formulários requeridos pela aplicação Citius, anexa a peça processual e documentos pertinentes, assina e envia a mesma.

B - O **Mandatário Subscritor** acede ao Citius e, na lista de peças processuais, encontra o separador "Peças por subscrever". Caso tenha **peças por subscrever**, o nº de peças é assinalado em destaque.

O mandatário acede ao separador "Peças por subscrever" e **clica na referência da peça processual** em relação à qual pretende iniciar o procedimento de subscrição. Ao clicar inicia uma nova peça com a finalidade juntar. Esta passa a estar disponível no separador "Em criação".

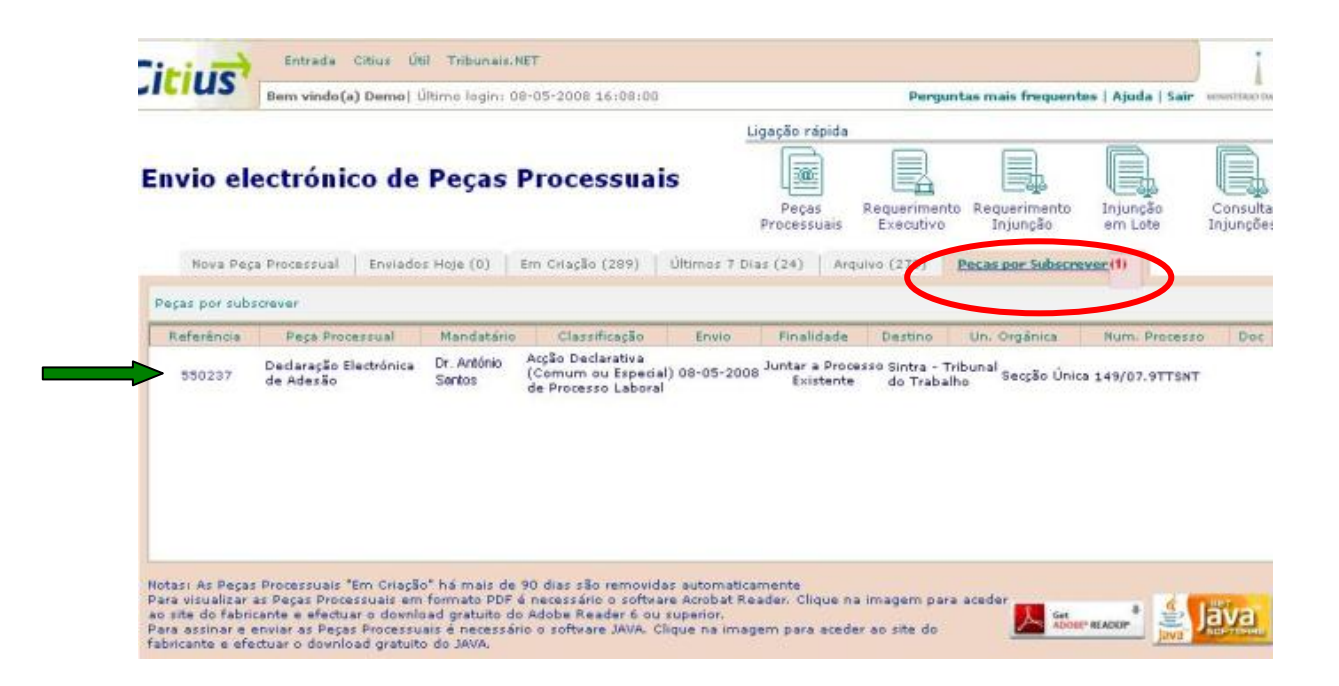

Ao clicar inicia uma nova peça com a finalidade juntar. Esta passa a estar disponível no separador "Em criação".

|                  | Entrada Citius                                                                                                    | Útil Tribupais NET                                              |             |                                         |                                        |                          |                               |              | •                    |
|------------------|----------------------------------------------------------------------------------------------------|-----------------------------------------------------------------|-------------|-----------------------------------------|----------------------------------------|--------------------------|-------------------------------|--------------|----------------------|
| Citiu            | S Rom windo (a) Dom                                                                                                    | vel último logio 14-05-3                                        | 000 0.17.00 |                                         |                                        | lowquotac mai            | ic feoguantas   Aiu           | da Leain     |                      |
|                  | bein vindo(d) bein                                                                                                    |                                                                 |             | Liese                                   | So rápido                              | - cr gantas ma           | s nequences   riju            | aa j san     |                      |
| Envio            | electrónico (                                                                                                    | le Peças Pro                                                    | cessua      | nis<br>Pro                              | Peças Requer<br>cessuais Exect         | imento Requ<br>utivo Inj | erimento Injur<br>junção em L | ição<br>.ote | Consulta<br>Injunçõe |
| Peças Pro        | Nova Peça Processual Enviados Hoje (0) Em Criação (295) Ultimos 7 Dias (8) Arquivo (261) Peças Processuais em criação nos últimos 90 dias |                                                                 |             |                                         |                                        |                          |                               |              |                      |
| Classifica       | Classificação: Peça Processual                                                                                                    |                                                                 |             | Referência:                             |                                        |                          |                               |              |                      |
| < Todas          | >                                                                                                    | <u> </u>                                                        | odas >      |                                         |                                        |                          |                               | Per          | squisar              |
| 550256           | Desistência (Injunção)                                                                                                    | Procedimento de<br>Injunção                                     | 09-05-2008  | Juntar a<br>Procedimento de<br>Injunção | Balcão Nacional<br>de Injunções        | Secção de<br>Processos   | 6300/08.4YIPRT                |              | R -                  |
| 550254           | Petição Inicial                                                                                                    | Acção Declarativa<br>(Comum ou Especial)<br>de Processo Laboral | 09-05-2008  | Iniciar Novo<br>Processo                | Agueda - Tribunal<br>do Trabalho       |                          |                               | F            | R                    |
| 550237           | Declaração Electrónica<br>de Adesão                                                                                                    | Acção Declarativa<br>(Comum ou Especial)<br>de Processo Laboral | 08-05-2008  | Juntar a Processo<br>Existente          | Sintra - Tribunal<br>do Trabalho       | Secção Única             | 149/07.9TTSNT                 |              | R                    |
|                  | Requerimento                                                                                                    | Acção Declarativa Cível<br>Comum Sumária                        | 08-05-2008  | Juntar a Processo<br>Existente          | Condeixa-a-Nova<br>- Tribunal Judicial | Secção Única             | 25/2000                       | F.           | R                    |
| 550235           | Alegações                                                                                                    | Acção Declarativa Cível<br>Comum Sumária                        | 08-05-2008  | Juntar a Processo<br>Existente          | Condeixa-a-Nova<br>- Tribunal Judicial | Secção Única             | 25/2000                       | E.           | R                    |
| 550235<br>550234 |                                                                                                    | Accão Declarativa Cival                                         |             | luntar a Processo                       | Condeixa-a-Noua                        |                          |                               | -            |                      |

Já na peça processual, o utilizador acede a "Ver intervenientes registados" para proceder à sua associação a uma ou mais partes.

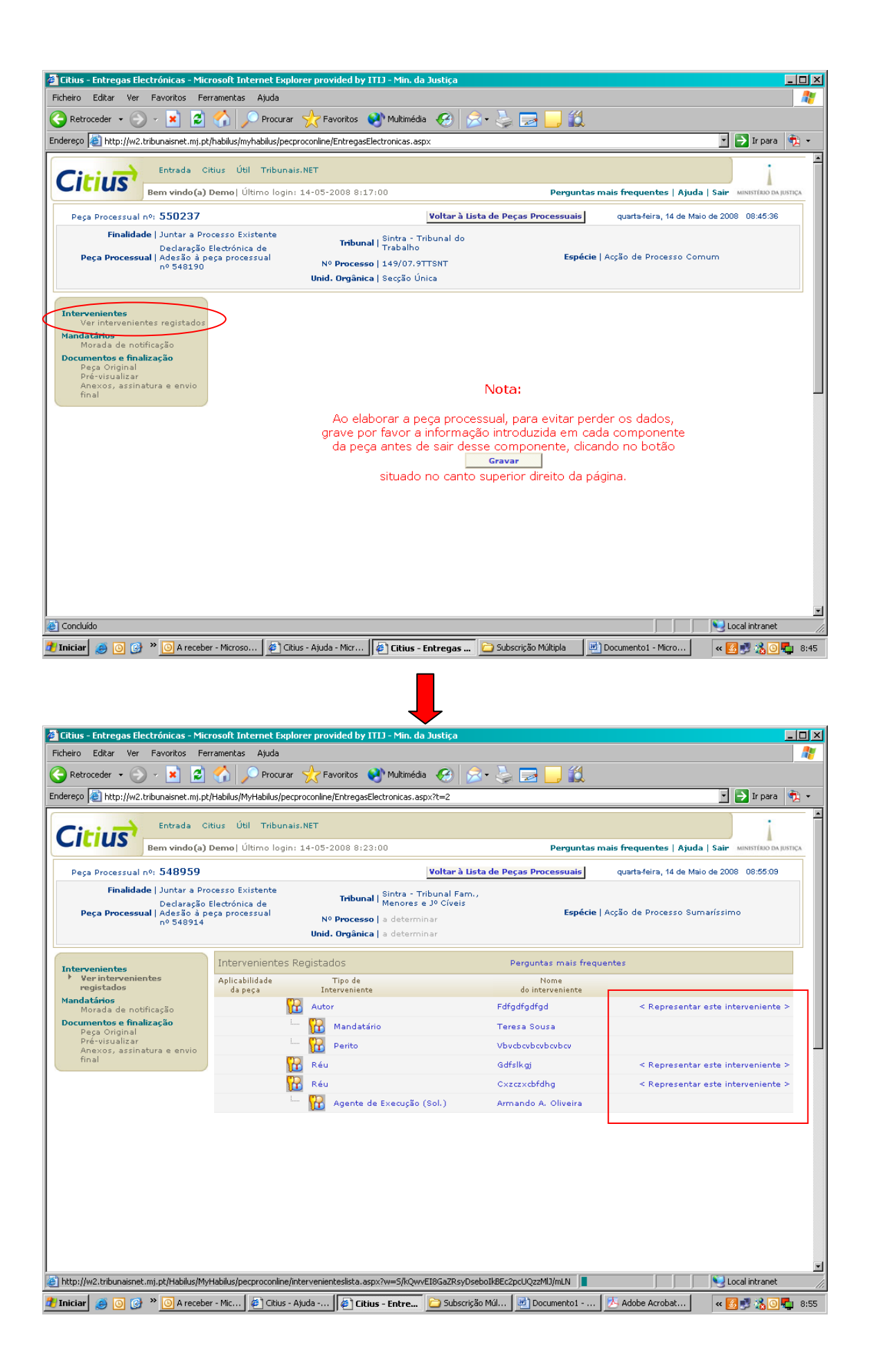

O Mandatário Subscritor preenche os restantes formulários, assina e envia a peça processual.

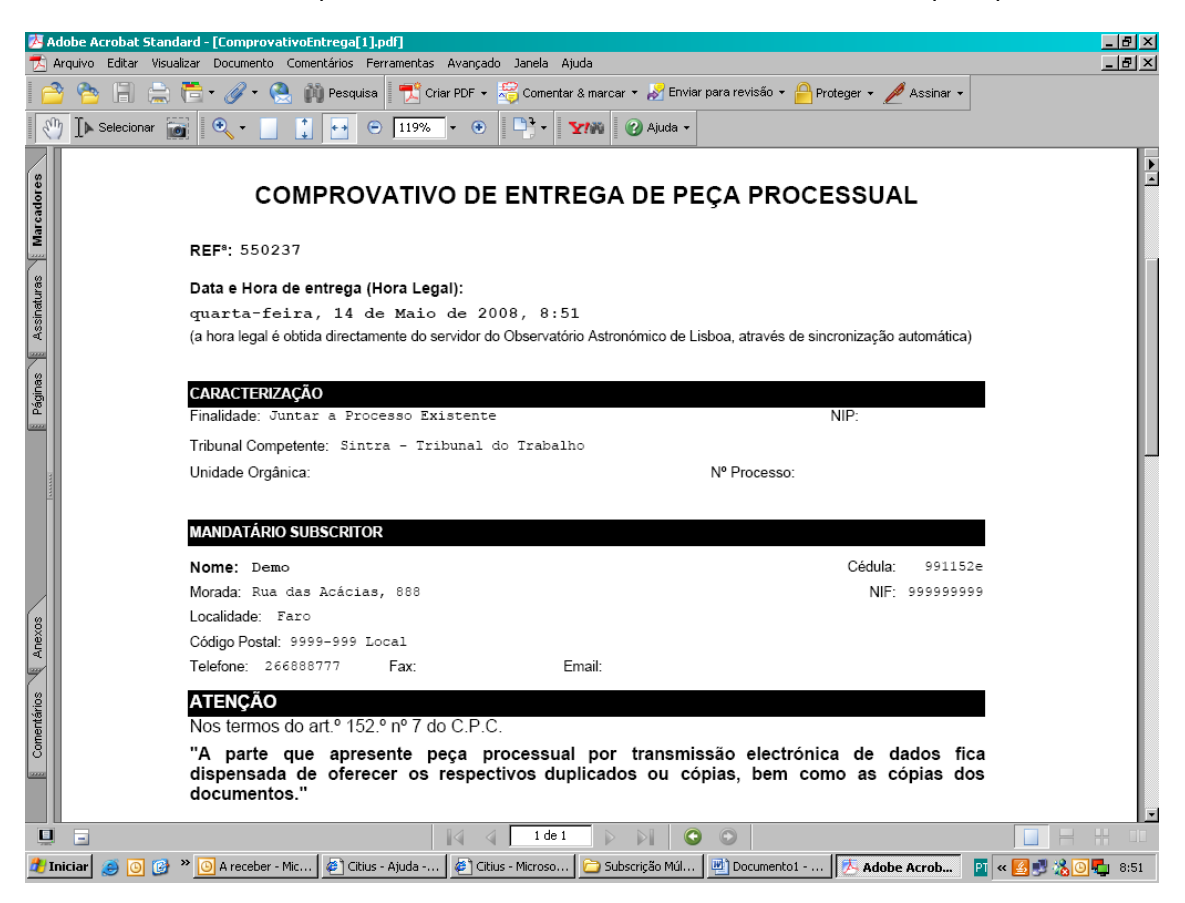

A peça processual de adesão em Pdf contém na parte da caracterização, uma declaração de adesão ao conteúdo material da Peça Processual.

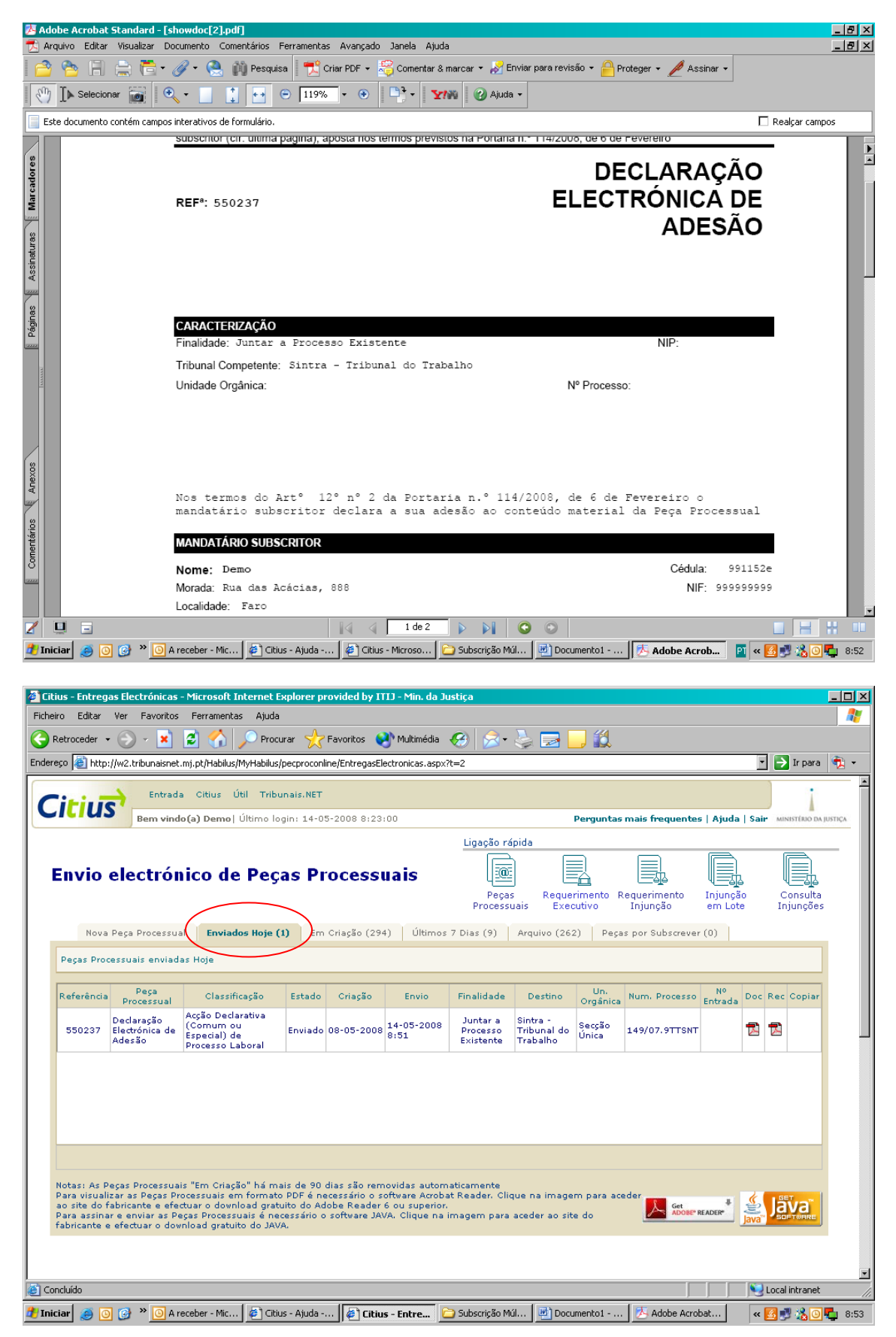